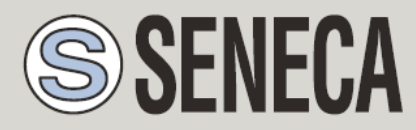

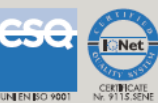

# INSTALLAZIONE DRIVER SENECA USB SU WINDOWS® 8.1

SENECA s.r.l.

Via Austria 26, PADOVA – ITALY

Tel. +39.049.8705355 - 8705359 Fax. +39.049.8706287

Web site: www.seneca.it

Assistenza tecnica: <u>supporto@seneca.it</u> (IT), <u>support@seneca.it</u> (Other)

UNI EN ISO 9001

Informazioni Commerciali: commerciale@seneca.it (IT), sales@seneca.it (Other)

This document is property of SENECA srl. Duplication and reproduction of its are forbidden (though partial), if not authorized. Contents of present documentation refers to products and technologies described in it. Though we strive for reach perfection continually, all technical data contained in this document may be modified or added due to technical and commercial needs; it's impossible eliminate mismatches and discordances completely. Contents of present documentation is anyhow subjected to periodical revision. If you have any questions don't hesitate to contact our structure or to write us to e-mail addresses as above mentioned.

| Data       | Versione | Modifiche        |
|------------|----------|------------------|
| 11/12/2013 | 1        | Prima versione   |
| 16/12/2013 | 2        | Seconda versione |

## Installare driver USB Seneca su Windows 8.1

### 1. Informazioni Preliminari

Windows 8 ha introdotto l'obbligatorietà di utilizzare dei driver certificati. In attesa della certificazione dei driver Seneca si consiglia di seguire la seguente guida valida per windows 8.1.

Nel caso si disponesse di windows 8 aggiornare windows alla versione 8.1 tramite lo store Microsoft (vedi <u>http://windows.microsoft.com/it-it/windows-8/update-from-windows-8-tutorial</u>)

#### 2. Procedura di installazione su windows 8.1

1. Premiamo sulla tastiera contemporaneamente il tasto WIN (vedi figura) e il tasto R

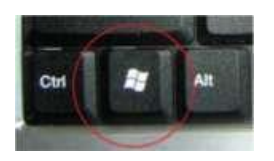

#### Nella finestra Esegui digitare:

|             | Esegui                                                                                                    | x |  |  |
|-------------|----------------------------------------------------------------------------------------------------|---|--|--|
| <u>Pri:</u> | Digitare il nome del programma, della cartella, del<br>documento o della risorsa Internet da aprire.<br>shutdown.exe /r /o /f /t 00 v |   |  |  |
|             | OK Annulla S <u>f</u> oglia                                                                                                    | • |  |  |

e confermiamo con OK.

2. Il PC si riavvierà e vi ritroverete una schermata blu "Scegli un'opzione"

Clicchiamo su Risoluzione dei problemi

Opzioni avanzate

Impostazioni di avvio

Riavvia.

3. Il PC verrà di nuovo riavviato nella schermata delle opzioni avanzate di avvio.

Premete il tasto corrispondente a "Disattiva imposizione firma driver" (di solito è il numero 7)

4. Attendere che Windows parti e poi lanciate l'installazione del software Easy desiderato (Easy Setup, Easy MyALARM2, Easy Z-GPRS2 etc...)

Comparirà la seguente schermata:

| 8       | Sicurezza di Windows                                                                                                    |
|---------|----------------------------------------------------------------------------------------------------|
| 8       | Windows: impossibile verificare l'autore del software di questo<br>driver                                                                                                    |
|         | Non installare il driver<br>Visitare il sito Web del produttore per ottenere driver aggiornati per il<br>dispositivo.                                                                                                    |
|         | Installa il software del driver<br>Installare solo software disponibile nel disco o nel sito Web del produttore.<br>Software non firmato proveniente da altre risorse potrebbe danneggiare il<br>computer o consentire l'intercettazione di informazioni. |
| $\odot$ | <u>V</u> isualizza dettagli                                                                                                    |

Confermare con "Installa il software del driver".

Il driver Seneca USB è ora installato.

Collegare ora la scheda Seneca via USB.